## 24Hシート(パソコン版)特養⇔短期

## パソコンでの24Hシート入力方法です。なお、iPadでの入力方法は別紙参照願います。

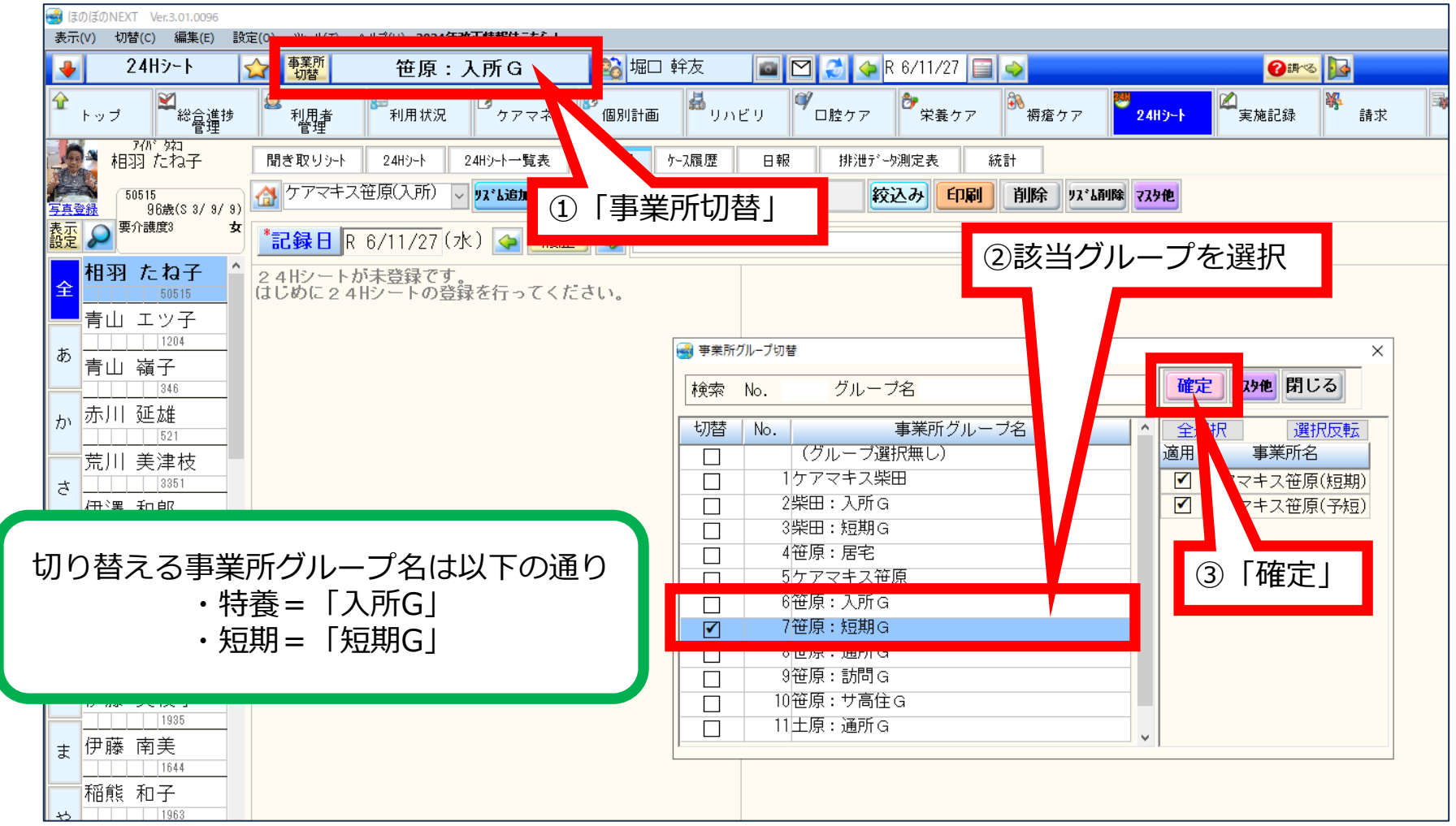

Æ

## 24Hシート(パソコン版)ユニット表示

## パソコンでの24Hシート入力方法です。なお、iPadでの入力方法は別紙参照願います。

| 曇 ほのぼのNEXT Ver.3.01.0096     表示(V) 切替(C) 編集(E) 設定                                                                                                    | 定(O) ツール(T) ヘルプ(F                  | ) 2024年改正情報はこちら!                                    |                   |                                                                                                    |                                                                                                    |                                                     |                                                                            |         |              |
|----------------------------------------------------------------------------------------------------|------------------------------------|-----------------------------------------------------|-------------------|----------------------------------------------------------------------------------------------------|----------------------------------------------------------------------------------------------------|-----------------------------------------------------|----------------------------------------------------------------------------|---------|--------------|
| 24Hシート                                                                                                    | ▲ 事業所 切替                           | 笹原:入所G                                              | 🏂 堀口 幹友           | in 🖸 🛃 🧇                                                                                                    | R 6/11/30 📄 🤿                                                                                                    |                                                     | <b>€</b> #~5                                                               |         |              |
|                                                                                                    | ◎<br>利用者<br>管理                     | リ用状況 クアマネ                                           | 🖉 個別計画 🕌 り        | リハビリ 🌒 口腔ケア                                                                                                    | ● 栄養ケア ● 被                                                                                                    | 落ケア <sup>24H5</sup>                                 | ┍-▶                                                                        | ₩<br>請求 | 🔋 国保請求 🏼 🌋 本 |
| 久保久<br>1989<br>85歲(                                                                                                    | 「表示設定                              | 王」 <sup>HID-トー覧表</sup>                              | ケース記録 ケース履歴<br>保存 | 日報 排泄疗                                                                                                    | ーý測定表 統計<br>交込み <b>印刷 削</b>                                                                                                    | 余 リス <sup>*</sup> ム削除 <mark>マスタイ</mark>             | Ŀ                                                                          |         |              |
| た<br>た<br>た<br>た<br>た<br>た<br>た<br>た<br>た<br>た<br>の<br>通<br>れ<br>子<br>、<br>123<br>、<br>123<br>、<br>1153<br>、<br>1<br>1<br>1<br>1<br>1<br>1<br>1<br>1<br>1<br>1<br>1<br>1<br>1 | *記録日 R 6/1<br>時間 生活リズム<br>14:00 服薬 | 1/30 (土) 💽 履歴<br>私の22<br>サポートの<br>・リスペリドンは介助<br>いる。 | ■ ◆ ○             | ま <del>た設ま</del><br>確定<br>弦示設定                                                                                                    | <sub>●全て含</sub><br>③「確                                                                                                    |                                                     | 含む「文字検索」                                                                   |         | 記録者日報        |
| か<br>木村 巴<br>11972<br>大村 春文<br>3264<br><b>久保 久枝</b><br>1989                                                                                                    | 15:00 おやつ<br>16:00 排泄              | ・ベット上でのズボン6<br>・バットを交換する(ス                          | り上げ下ろし。<br>ーバー)   | <ul> <li>●氏名順</li> <li>○利用者番号順</li> <li>絞り込み設定</li> <li>性別</li> </ul>                                                                                                    | ●昇順<br>○降順                                                                                                    | ✓ 本日:<br>※デイ!! ※デイ!!                                |                                                                            | トを選     |              |
| た。<br>た<br>た                                                                                                    | 業所の全<br>見づらい<br>ット単位               | 利用者を表<br>時は、「入<br>表示に変更                             | 示する<br>居グ<br>できま  | <ul> <li>□ 年齢</li> <li>□ ~</li> <li>□ 保険者</li> <li>□ 要介護度</li> <li>□ 認定状況 *fx:0をl</li> <li>□ 加</li> <li>□ 住所</li> </ul>                                                                                                    | 0<br>メ<br>すずした場合、認定終了まで<br>すずしたの合い、認定終了まで<br>すで、<br>すで、<br>すで、<br>で、<br>で、<br>、<br>で、<br>、<br>に<br>、<br>に<br>、<br>、<br>に<br>、<br>、<br>の<br>・<br>、<br>の<br>・<br>、<br>の<br>・<br>、<br>の<br>・<br>、<br>の<br>・<br>、<br>の<br>・<br>、<br>、<br>、<br>の<br>・<br>、<br>、<br>、<br>、<br>、<br>、<br>、<br>、<br>、<br>、<br>、<br>、<br>、 | □ グルーフ<br>☑ 入居グルー <sup>-</sup><br>□ 利用 <u>15</u> 日. | 17       五丁目一番       二丁目二番       三丁目一番       三丁目二番       四丁目一番       四丁目一番 |         |              |
| ,。<br>よお、並び順はあいうえお順のみで、部屋<br>番号順にはできません。                                                                                                    |                                    |                                                     |                   | <ul> <li>利用者番号 446</li> <li>(446)</li> <li>(446)</li></ul> | **前方一致                                                                                                    | □ 過去の利用                                             | 四丁目二番<br>五丁目一番<br>五丁目二番<br>六丁目一番<br>六丁目二番<br>六丁目二番<br>サ高住                  |         |              |
| 佐藤 和士<br>1270<br>佐野 静子                                                                                                    | 19:00 歯磨き                          | ・ロ腔ケアの最終確認。                                         |                   |                                                                                                    |                                                                                                    |                                                     |                                                                            |         |              |

(仮)24Hシート(パソコン版)ユニット表示